# Estação-base Dell<sup>TM</sup> Dual Vídeo USB 3.0

Guia do Usuário

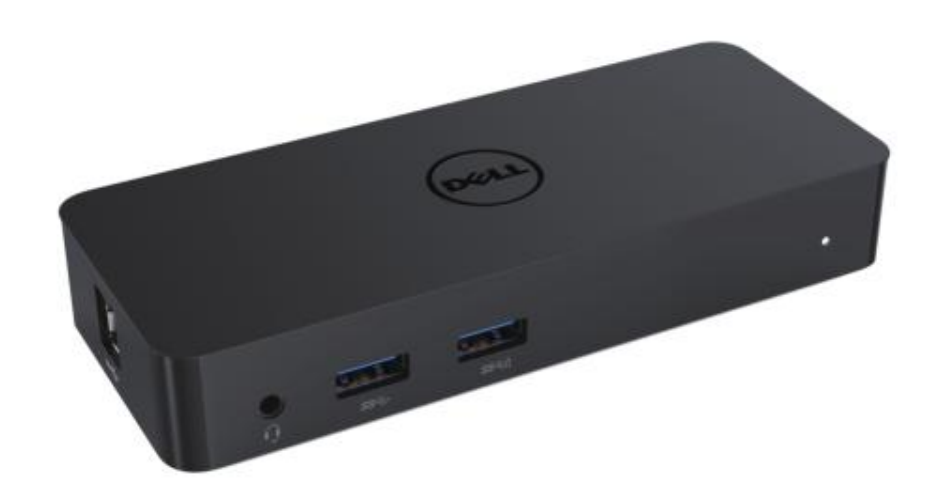

Modelo: D1000

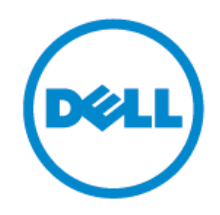

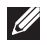

NOTA: A NOTA indica informações importantes que ajudam na melhor utilização do computador.

PRECAUÇÃ O: Indica danos potenciais para o hardware ou perda de dados se as instruções não forem seguidas.

AVISO: Indica danos potenciais para a propriedade, lesões pessoais ou a morte.

© 2017 Dell Inc. Todos os direitos reservados.

As informações contidas neste documento estão sujeitas a alterações sem aviso prévio. É estritamente proibida a reprodução destes materiais de qualquer maneira, sem a permissão por escrito da Dell Inc.

Marcas comerciais utilizadas neste texto:Dell, e o logotipo da Dell são marcas comerciais da Dell Inc., Centrino®, Intel®, Core™ e Atom™ são marcas comerciais ou marcas registradas da Intel Corporation nos EUA, e em outros pases; o logotipo do botão de inicio de Microsoft®, Windows® e Windows são marcas comerciais ou marcas registradas da Microsoft Corporation nos Estados Unidos e/ou em outros pases; Bluetooth® é uma marca registrada da Bluetooth SIG, Inc. usado pela Dell sob licença.Blu-ray Disc™ é uma marca possuída pelo Blu-ray Disc Association (BDA) e licenciada para seu uso em discos e reprodutores; Outras marcas registradas e nomes comerciais podem ser usados neste documento para se referir às entidades com a declaração das marcas e os nomes, ou dos seus produtos. Dell Inc. renuncia a qualquer reivindicação de propriedade em nomes e marcas comerciais os quais não sejam de sua propriedade.

2017 – 06 Rev. A02

# Conteúdo

- a. Estação-base Dell USB 3.0 (D1000)
- b. USB 3.0 cabo E/S
- c. Cabo da fonte de alimentação e cabo de alimentação

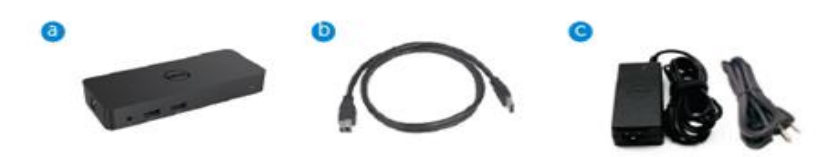

# Especificações

#### Entradas

- 1 x USB 3.0 (tipo B padrão)
- 1 x alimentação de CC

#### Sa ídas

- 2 x USB 3.0
- 1 x USB 3.0 de alimentação compartilhada ( 1) compatível com BC 1.2 e Carregador de bateria 2.1.
- 1 x VGA
- 1 x HDMI
- 1 x Porta para a tela
- Ethernet Gigabit
- Combinação de áudio (fone de ouvido/microfone)

# Resolução máxima e taxa de atualização do monitor:

| Compat ível com sa ída para tela<br>dupla |                     |                     |                     |
|-------------------------------------------|---------------------|---------------------|---------------------|
|                                           | 2048 x 1152<br>60Hz | 2048 x 1152<br>60Hz |                     |
|                                           | 2048 x 1152<br>60Hz | 2048 x 1152<br>60Hz |                     |
|                                           | 2048 x 1152<br>60Hz |                     | 2048 x 1152<br>60Hz |
|                                           |                     | 2048 x 1152<br>60Hz | 2048 x 1152<br>60Hz |
|                                           | 2560 x 1600<br>60Hz |                     |                     |
|                                           |                     | 2560X1440<br>50Hz   |                     |
|                                           |                     |                     | 2048 x 1152<br>60Hz |

# Visão geral do produto

Vista Frontal

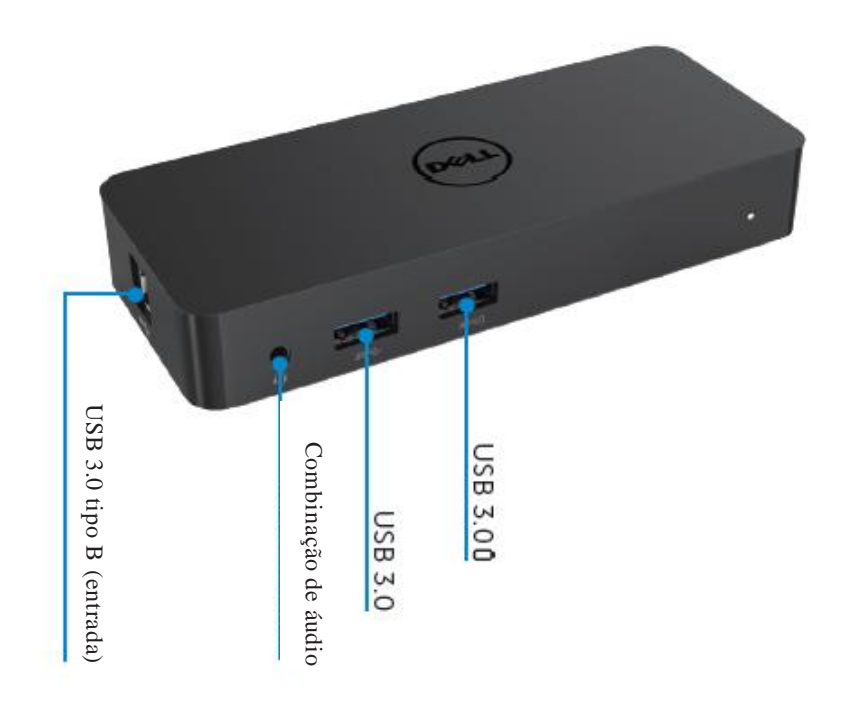

Vista Traseira

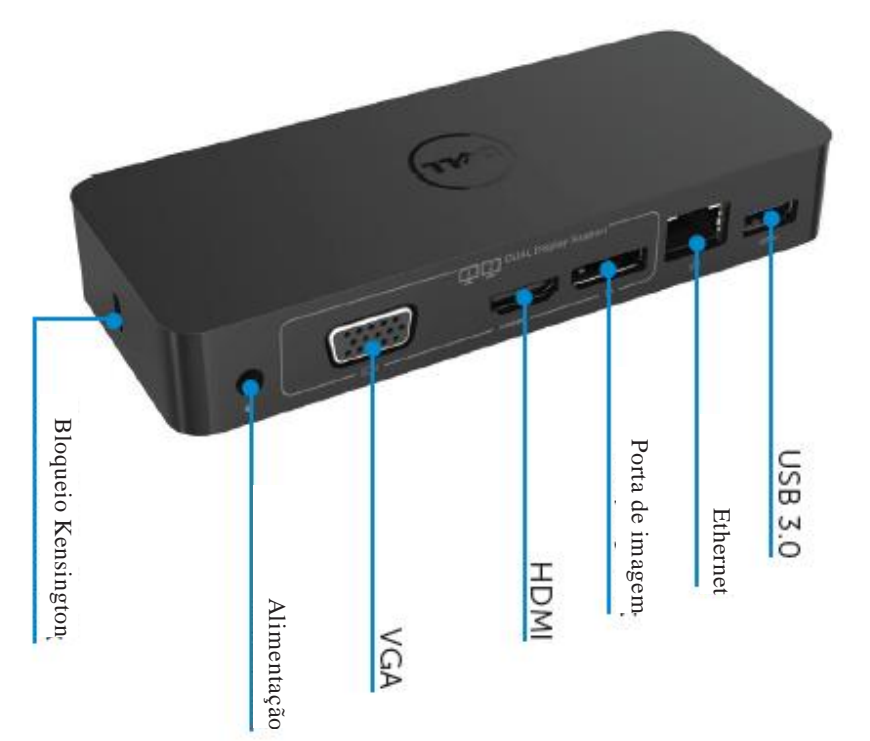

#### Requisitos do sistema recomendados

#### Hardware

Processador: Intel Core i5 ou i7 com mais de 2 GHz / AMD Llano ou melhor Memória: 4 GB

Placa de vídeo Intel HD 4000, ATI Radeon HD5/6xxx, NVidia GeForce 4xxM ou melhor\*

\*Qualquer Intel Core 2 Quad, i3, i5, i7 ou AMD Phenom, Jaguar também é compatível com as especificações do processador.

USB: Pelo menos uma porta USB 3.0

#### Sistema Operacional

Win 7/Win 8/ Win 8.1/Win 10; 32/64 bits Chr ome OS R51 avante

#### Fonte de alimentação recomendada

|             | _           |                                                   |
|-------------|-------------|---------------------------------------------------|
| Fonte de    | Tensão de   | 1.Chicony (DPN: 0285K) Fonte de alimentação       |
| alimentação | entrada     | HA45NM140:                                        |
| CA/CC       | frequência/ | 100 VCA até 240 VCC - 50 Hz até 60 Hz ± 3Hz/ 1,3A |
|             | corrente    | (máx.).                                           |
|             |             | 2.Lite-On (DPN: KXTTW) Fonte de alimentação       |
|             |             | LA45NM140:                                        |
|             |             | 100 VCA até 240 VCC - 50 Hz até 60 Hz ± 3Hz/ 1,3A |
|             |             | (máx.).                                           |
|             | Tensão de   | Saída: 19,5 VCC - 2,31 A                          |
|             | sa ída/     |                                                   |
|             | corrente    |                                                   |

# Temperatura de funcionamento

A temperatura máxima de funcionamento é de 40 oC

# Instalação no Windows 7/8/8.1/10

### Nota:Instalação sem o pen drive USB fornecido.

1. Conectar a estação ao seu computador.

É recomendado baixar os drivers mais recentes do site de suporte de DisplayLink emwww.displaylink.com/support

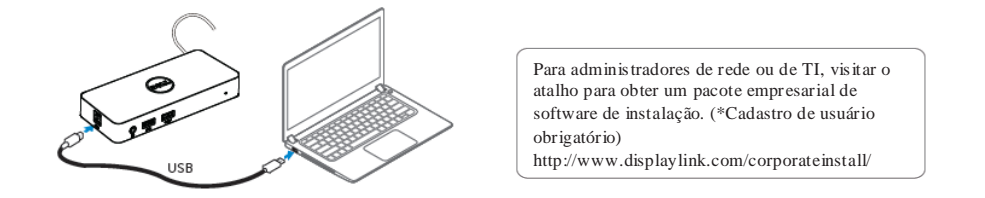

- 2. O Windows começar á a instalação do driver de DisplayLink automaticamente..
- 3. Siga as instruções na tela até concluir a instalação.

| 🛃 Dell USB Graphic Software | X                                                                                                    | Dell USB Graphic Software | x                                                        |
|-----------------------------|----------------------------------------------------------------------------------------------------|---------------------------|----------------------------------------------------------|
|                             | DisplayLink                                                                                                    |                           | DisplayLink                                              |
| Licence Agreement           |                                                                                                    | Licence Agreement         | First duvice connection                                  |
| System Creck                | IMPORTANT - READ BEFORE COPYING, INSTALLING OR                                                                                           | SystemCheck               | Connect your DisplayLink device to configure the Del USB |
| Installation                | Do not install or use this software and any associated materials<br>(collectively, the "Software") until you (individual or entity) have | Installation              | Graphic Software for this cae.                           |
| First Connect               | carefully read the following terms and conditions. By installing<br>or using the Software, you agree to the terms of this Agreement.     | FirstConnect              |                                                          |
| Pinal Setup                 | n you do not wish to so agree, do not install or use the<br>Software.                                                                    | Pinal Setup               |                                                          |
| O Frish                     | 1. LICENSES:                                                                                                    | O Prish                   |                                                          |
|                             | <ul> <li>If you are an end user, the "SINGLE USER LICENSE"<br/>below shall apply to you</li> </ul>                                       |                           |                                                          |
|                             | Accept Decline                                                                                                    |                           | Skip                                                     |

4. Conectar a Estação-base e os periféricos ao computador.

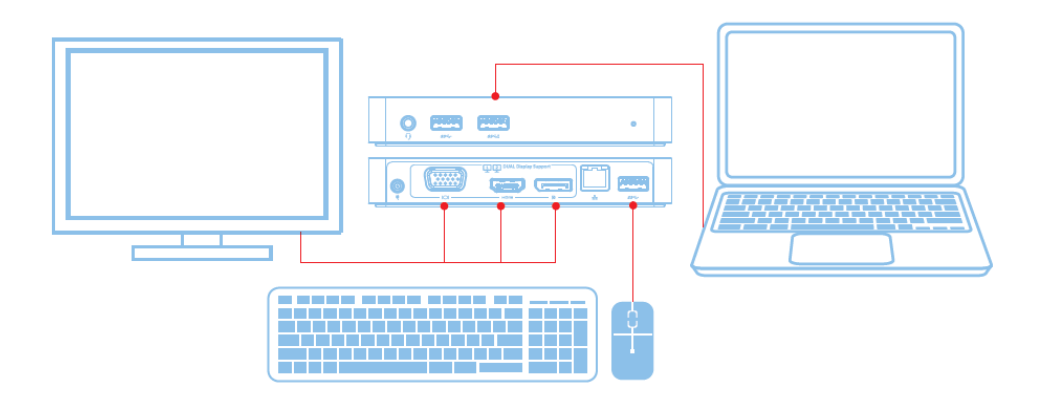

# Recursos

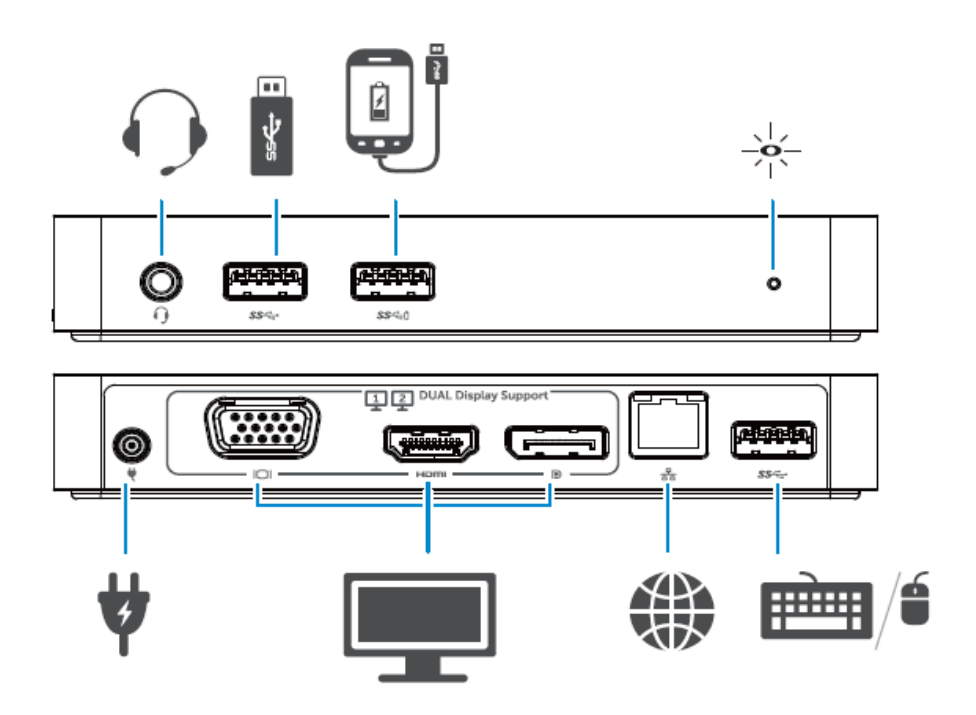

# Menu do gerente de DisplayLink

| Menu de opções                    | Descrição                                                                                          |
|-----------------------------------|----------------------------------------------------------------------------------------------------|
| Gerente de DisplayLink            | Ao clicar neste item será mostrada a versão do software de<br>DisplayLink.                         |
| Verificar atualizações            | Verificação de atualizações de Windows.                                                            |
| Dispositivos DisplayLink          | Verificação de dispositivos conectados de DisplayLink.                                             |
| Configuração de Á udio            | Abrir a janela de configuração de áudio do Windows.                                                |
| Configuração de vídeo             | Abrir a janela de resolução de tela do Windows.                                                    |
| Resolução de tela                 | Exibir uma lista de resoluções disponíveis.                                                        |
| Rotação da tela                   | Girar a tela no sentido horário ou anti-horário.                                                   |
| Extensão para                     | Ampliar a imagem para a direita ou a esquerda da tela<br>principal.                                |
| Extensão                          | Ampliar a área de trabalho de Windows na tela.                                                     |
| Definir o Monitor<br>principal    | Definir a tela atual como a principal.                                                             |
| Desligar o Monitor do<br>notebook | Desligar a tela do computador e faz com que DisplayLink<br>exiba a tela principal.                 |
| Espelho                           | Copiar o que estiver na tela principal, e o reproduz na tela atual.                                |
| Desligar                          | Desligar a exibição.                                                                               |
| Ajustar para televisão            | Utilizar esta função para ajustar o tamanho das janelas, e dessa forma caber na tela da televisão. |

#### Para configurar a visualização no modo Extensão

- 1. Clicar no ícone do DisplayLink.
- 2. Selecionar Extensão.

O dispositivo é agora ampliado no sentido que foi a última vez que a tela esteve nesse modo. Para ter mais controle, utilizar o submenu Extensão e selecionar uma das opções. Assim ficará o dispositivo no modo de Extensão, e na posição à esquerda/direita/acima/abaixo do monitor principal (primário).

# Para configurar a visualização no modo de Espelho

- 1. Clicar no ícone do DisplayLink.
- 2. Selecionar Espelho.

A resolução, a profundidade de cor e a taxa de atualização da tela principal são replicadas no monitor conectado ao dispositivo gráfico DisplayLink USB.

# Configuração do Ajuste para televisão

1. Para configurar o ajuste para televisão, escolha a opção da GUI de DisplayLink. Na sequência; aparece a seguinte interface:

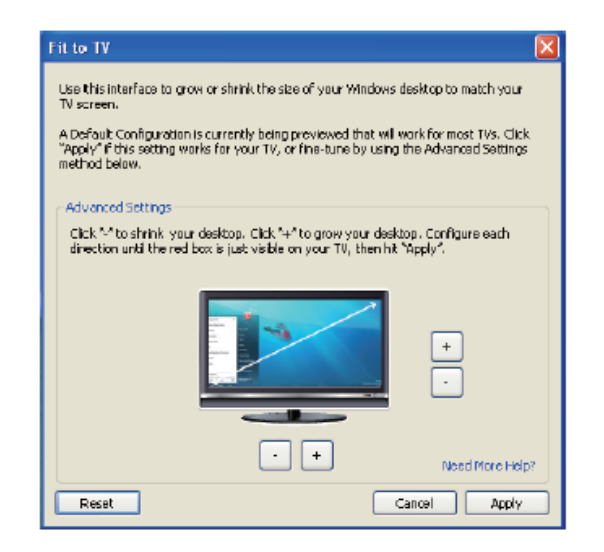

2. Você também verá uma borda vermelha na tela DisplayLink.

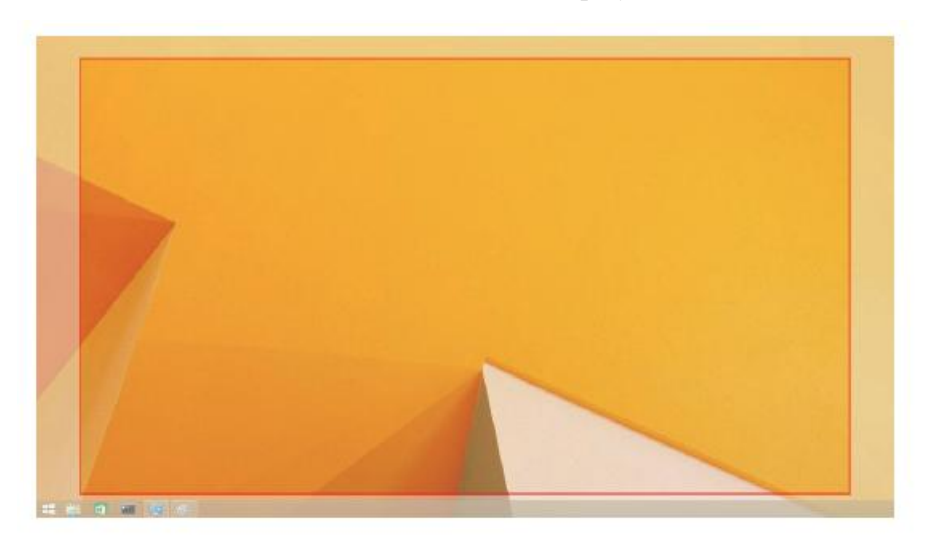

A borda vermelha mostra o tamanho novo da área de trabalho de Windows. Utilizar os controles "+" e "-" do GUI de ajuste para televisão, e dessa forma alterar o tamanho da borda vermelha até ela se encaixar na tela da televisão.

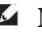

Vota: O ajuste mais fino do tamanho da borda pode ser conseguido mantendo pressionada a tecla CTRL e clicando no "+" e "-".

3. Depois que a borda vermelha estiver nas bordas da tela da televisão, clicar em Apply para redimensionar a área de trabalho de Windows.

# Perguntas frequentes da Estação-base com Vídeo duplo e USB 3.0 - D1000 da Dell

| Solução de Problemas                      | Soluções sugeridas                                                 |
|-------------------------------------------|--------------------------------------------------------------------|
| Não há vídeo no monitor anexado à         | Verificar os cabos de conexão de vídeo.                            |
| estação.                                  | Desligar da tomada de alimentação, aguardar 10 segundos e ligar de |
|                                           | novo.                                                              |
| O vídeo do monitor anexado é distorcido   | Verificar os cabos de conexão de vídeo.                            |
| ou corrompido.                            | Verificar a resolução de vídeo nos Itens do painel de controle\    |
|                                           | Exibir\Mudar a configuração de exibição.                           |
| O vídeo no monitor anexado não está       | Mudar as configurações ou:                                         |
| exibindo o modo ampliado.                 | • Configurar em Itens do painel de controle\Exibir\Mudar a         |
|                                           | configuração de exibição.                                          |
|                                           | • Mudar rolando através de " 🌆 + P".                               |
| As tomadas de áudio não estão             | Verificar as configurações no Painel de controle\Todos os itens do |
| funcionando.                              | painel de controle\Som, para verificar que o Dispositivo de áudio  |
|                                           | USB está disponível, e é definido como padrão. Clique com o botão  |
|                                           | direito do mouse para mostrar todas as opções disponíveis.         |
| AS Portas USB não estão funcionando na    | Desligar da tomada de alimentação, aguardar 10 segundos e ligar de |
| Estação-base.                             | novo. Atualizar para o driver mais recente do host USB 3.0.        |
|                                           |                                                                    |
| Não é poss ível exibir no monitor anexado | Atualmente, o conteúdo do suporte HDCP não está disponível.        |
| o conteúdo HDCP.                          |                                                                    |
|                                           |                                                                    |
| Não é poss ível instalar o driver do      | Obter o driver através de:                                         |
| Displaylink.                              | • Baixar o driver mais recente do site da Displaylink, ou          |
|                                           | • Conectar com Atualização do Windows atravésda Estação-base.      |
|                                           | (através da porta de Wi-Fi ou Ethernet do computador).             |
| O computador não da partida com a         | Pamovar todos os dispositivos LICP consolados às tomodos: slaves   |
|                                           | diamositivos de iniciolização não suslíficados as tomadas; alguns  |
| estação conectada.                        | uispositivos de inicialização não qualificados podem causar o      |
|                                           | bloqueio da tela de partida.                                       |

| Solução de Problemas                   | Soluções sugeridas                                                   |
|----------------------------------------|----------------------------------------------------------------------|
| A primeira vez que acessa a Internet,  | Baixar o driver para um computador conectado à Internet e copiar     |
| produz uma mensagem de erro            | o mesmo num pen drive USB, a seguir, executar a instalação.          |
| Não há recursos de sistema suficientes | Pode ocorrer quando estiver em modo de ampliação com poucos          |
| para concluir o serviço solicitado     | recursos do sistema. O computador não tem memória suficiente para    |
|                                        | iniciar uma exibição ampliada.                                       |
|                                        | Fechar todos os aplicativos não utilizados. A situação também        |
|                                        | pode ser melhorada reiniciando o computador.                         |
| Driver de vídeo incompatível           | Esta mensagem será exibida se os drivers instalados da placa gráfica |
|                                        | primária não são compatíveis com WDDM. A partir do Windows 7         |
|                                        | em diante não se projetaram sistemas para funcionar sem drivers      |
|                                        | WDDM. Baixar e instalar os driversde vídeo mais recente para a       |
|                                        | placa vídeo primária.                                                |
| O computador não conseguiu acordar a   | Verificar as configurações dos itens da BIOS para ter certeza de     |
| partir da porta Ethernet               | que o computador possui a função "acordar" a partir da porta de      |
|                                        | Ethernet.                                                            |

# LED de Indicação de alimentação

Modo de Trabalho Normal: Luz branca brilhante Espera da plataforma: Luz Branca Desligar: Luz Desligada

# Informações sobre normativas

A Estação-base Dell Dual Vídeo USB 3.0 - D1000 está em conformidade com as normas FCC/CE, e se declara para todo o mundo por razões de conformidade normativa, de engenharia e ambientais.

# Entrar em contato com a Dell:

- 1. Visitar www.dell.com/support
- 2. Selecionar uma Categoria de suporte

3. Selecionar o atalho do serviço adequado ou do suporte com base na sua necessidade.

Ou visitar:

http://www.displaylink.com/support/.

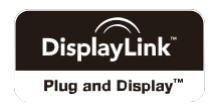